### EVK 614 PARA CÂMARAS DE FERMENTAÇÃO (CLIMÁTICAS)

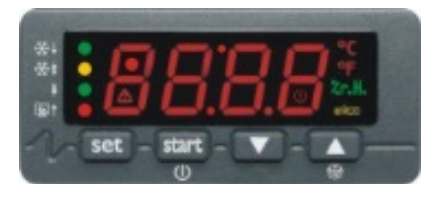

EVK614N9VXBS

EC SND 501F (sonda câmara) EC SND 5110 (sonda evaporador)

### **1. IMPORTANTE**

#### 1.1 – Importante

Leia atentamente as instruções antes de instalar e usar seguindo todas as informações adicionais para a instalação e ligações elétricas; conserve este manual juntamente com o controlador para que possa consultar no futuro.

### 2. DIMENSÕES E INSTALAÇÃO

2.1 – Dimensões

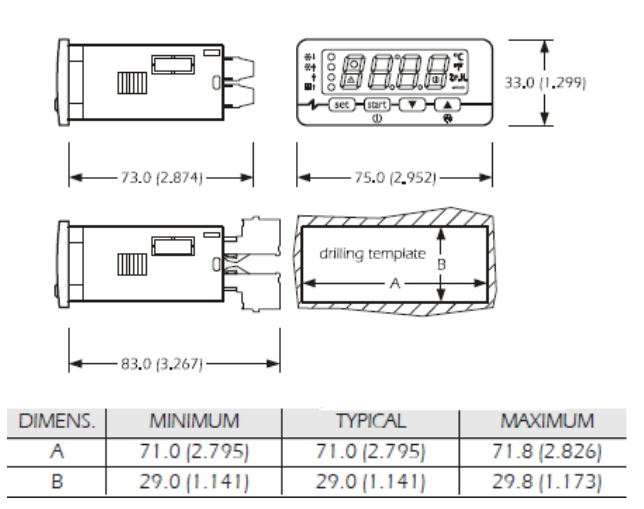

#### 2.2 - Instalação

Montagem em painel dimensões em milímetros (polegadas).

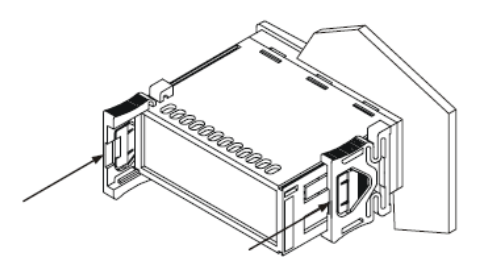

#### 2.3 – Advertências para instalação

Condições de trabalho (temperatura de trabalho, umidade, etc.) bastam estar entre os limites dos dados técnicos. Não instalar o controlador próximo a fontes de calor (resistências, dutos de ar quente etc.), de aparelhos envolvendo magnetismo (grandes bobinas etc.), de lugar sujeito a luz solar direta, chuva, umidade, poeira excessiva, vibrações mecânicas ou batidas. Em conformidade com as normas de segurança, a proteção contra eventuais contatos com a parte elétrica deve ser assegurada com uma correta instalação do instrumento; todas as partes que assequram a proteção devem ser instaladas, você não poderá removê-las se não estiver usando uma ferramenta.

**Every Control Solutions Ltda.** 

www.everycontrol.com.br

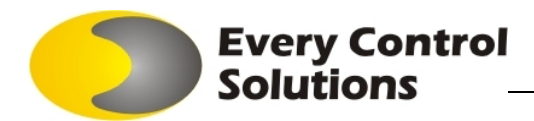

### 3. LIGAÇÃO ELÉTRICA

#### 3.1 – Ligações elétricas

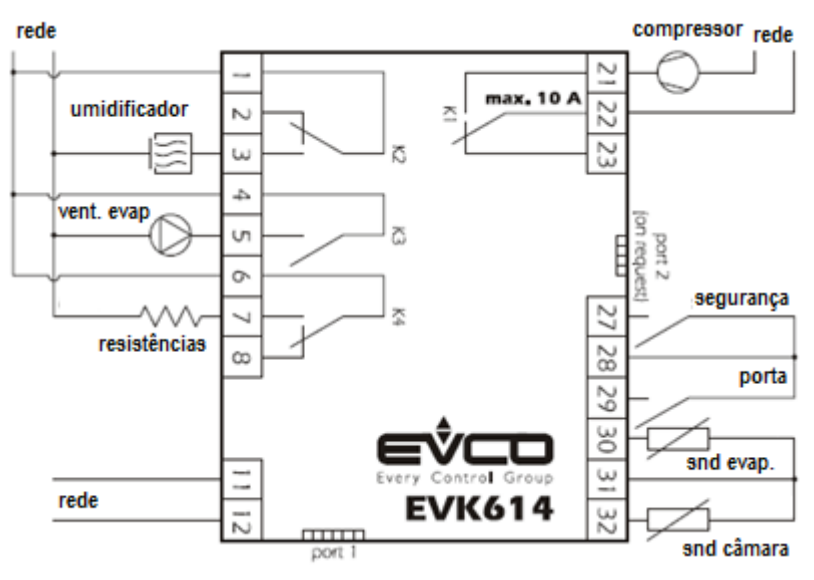

### 4. FUNCIONAMENTO

4.1. Considerações preliminares

- Os ciclos de funcionamento são:
- ciclo automático
- ciclo manual de aquecimento
- ciclo manual de refrigeração

O ciclo automático é composto das seguintes fases:

- fase bloquear a fermentação
- fase conservar
- fase despertar
- fase fermentar
- fase adormecer

Após a conclusão de uma fase o instrumenta automaticamente inicia a próxima fase.

## 5. CICLO AUTOMÁTICO

### 5.1 Iniciar / Terminar um ciclo automático

Para iniciar um ciclo:

•Tenha certeza que o instrumento está em stand-by e que nenhum processo está em progresso

•pressione: 🔤 o display mostrará o primeiro código disponível

•pressione 💽 ou 💽 dentro de 15 s para selecionar "Auto"

•pressione 🔤 dentro de 5 s: o display mostrará os 3 tempos em sequência:

- tempo de conclusão da fase fermentar (p.e. "02:00")

- "dd" seguido de dois números do dia da conclusão da fase fermentar (p.e. "dd26")
- "MM" seguido de dois números do mês da conclusão da fase fermentar (e.g. "MM03")

•pressione is dentro de 9 s: o display mostrará "Go"

•pressione and dentro de 15 s: o LED \* acenderá e a fase de bloqueio de fermentação será iniciada.

Se o ciclo automático não estiver habilitado (parâmetro P7 = 0), o rótulo "Auto" não será mostrado.

O horário de término da fase fermentar é mostrada no formato 24 horas (horas : minutos). O tempo usado será o mesmo do último ciclo automático, mas relativo ao próximo dia.

No exemplo, a fase de fermentação seria concluída no dia 26 de março às 02:00. O display mostrará a s informações por 1 segundo. Se o parâmetro P9 = 0, será mostrado somente o horário de conclusão da fase de fermentação. Para parar o ciclo:

- pressione a tecla en por 4 segundos.

#### 3.8 – Advertências de conexão elétrica

**IMPORTANTE:** As entradas digitais são <u>contatos secos</u> nos hardwares cpro nano e micro e são <u>24Vac/Vdc</u> nos cpro3 kilo e cpro3 kilo+.

Não operar nos conectores parafusadores elétricos ou pneumáticos.

Se o instrumento precisar ser movido de um lugar frio para um lugar mais quente, a umidade pode condensar no interior do controlador; aguarde aproximadamente uma hora antes de ligá-lo. Verificar se a tensão de alimentação, a frequência e a potência de operação do controlador corresponde à do local a ser ligado. Desconectar a alimentação antes de fazer qualquer tipo de manutenção. Não utilizar o instrumento como dispositivo de segurança. Para reparos e informações sobre o controlador contate os revendedores Every Control.

## Every Control Solutions

### 5.2 Modificando o horário e dia do final da fermentação

- tenha certeza de que o aparelho está em stand-by e que não há nenhum procedimento em progresso
- pressione I o display mostrará a primeiro rótulo disponível
- pressione 🖾 ou 🖭 dentro de 15 s para selecionar 'Auto'
- pressione 💷 dentro de 15 s: o display mostrará o horário e data do término da próxima fase de fermentação a ser executada
- pressione a dentro de 9 s: o display mostrará hh seguido dos dois números que representam as horas.
- pressione 🖾 ou 🖭 dentro de 15 s para selecionar, veja também o parâmetro P8.
- pressione 💷 dentro de 9 s: o display mostrará nn seguido dos dois números que representam os minutos.
- pressione 🖾 ou 🖭 dentro de 15 s para selecionar, veja também o parâmetro P8.
- pressione 🔤 dentro de 9 s: o display mostrará dd seguido dos dois números que representam o dia do mês.
- pressione 🖾 ou 🖭 dentro de 15 s para selecionar, veja também o parâmetro P8.

- se o dia do mês mostrado é superior ao dia real, a data de conclusão da fermentação referida será a real também (por exemplo; se é dia 26 de março e o número é configurado em 27, a data de conclusão da fase de fermentação será dia 27 de março.)

- se o dia do mês mostrado é inferior ao dia real, a data a data de conclusão da fermentação referida será do próximo mês relativo ao real. (por exemplo; se é dia 26 de março e o número é configurado em 25, a data de conclusão da fase de fermentação será dia 27 de abril).

- pressione 💷 dentro de 15 s: o display mostrará o horário e data do término da próxima fase de fermentação a ser executada

Para voltar aos níveis anteriores:

pressione and durante a modificação dos valores.

Para sair do procedimento:

- não operar por 15 s (qualquer modificação será salva).

### 5.3.1 Modificando a configuração da fase bloquear a fermentação

Para definir o set-point de trabalho durante a fase bloquear a fermentação:

- tenha certeza de que o aparelho está em stand-by e que não há nenhum procedimento em progresso

- pressione Internet - pressione - pressione - pressio

- pressione 🖾 ou 🖭 dentro de 15 s para selecionar 'Auto'

- pressione 💷 dentro de 15 s: o display mostrará o horário e data do término da próxima fase de fermentação a ser executada

- pressione 🔳 ou 🔟 dentro de 9 s para selecionar 'PHA1' (é o rótulo da fase bloquear fermentação): o LED 👫 irá acender.

- pressione is dentro de 9 s: o display mostrará hh seguido dos dois números que representam as horas.

- pressione 🖾 ou 🖭 dentro de 15 s para selecionar, veja também o parâmetro P8.

- pressione 💷 dentro de 9 s: o display mostrará nn seguido dos dois números que representam os minutos.

- pressione 🔳 ou 🔟 dentro de 15 s para selecionar, veja também o parâmetro P8.

Também é possível definir a duração da fase bloquear a fermentação via parâmetro dur0.

Para definir o set-point de trabalho durante a fase bloquear a fermentação:

- pressione 💷 durante a modificação da duração da fase bloquear a fermentação (por exemplo, durante a modificação dos minutos): o display mostrará 'SEt' por 1 s depois mostrará o valor.

- pressione 🔳 ou 🔳 durante 15 s; veja também os parâmetros P8, rC1 e rC2.

Também é possível definir o set-point de trabalho da fase bloquear a fermentação via parâmetro SEtO.

Para definir a porcentagem da umidade relativa durante a fase bloquear a fermentação (somente se o parâmetro rU4 é definido como 1):

- pressione 💷 durante a modificação do set-point de trabalho durante a fase bloquear fermentação: o display mostrará 'Ur' por 1 s depois mostrará o valor.

- pressione 🚺 ou 🔟 durante 15 s; veja também os parâmetros P8, rU3, rU5 e rU6.

- pressione 💷 dentro de 15 s: o display mostrará 'PHA2' (é o rótulo da fase conservar), o LED 👫 irá apagar e o LED 👫 irá acender. Também é possível definir a porcentagem da umidade relativa durante a fase conservar via parâmetro Ur0.

Para voltar aos níveis anteriores:

- pressione 💷 durante a modificação dos valores.

Para sair do procedimento:

- não operar por 15 s (qualquer modificação será salva).

### 5.3.2 A fase bloqueio de fermentação

Durante a fase bloqueio de fermentação:

- a atividade do compressor depende principalmente dos parâmetros SEt0, rC0 e rC4.

- as resistências permanecem desligadas.

- a atividade do ventilador do evaporador depende principalmente do parâmetro F1.

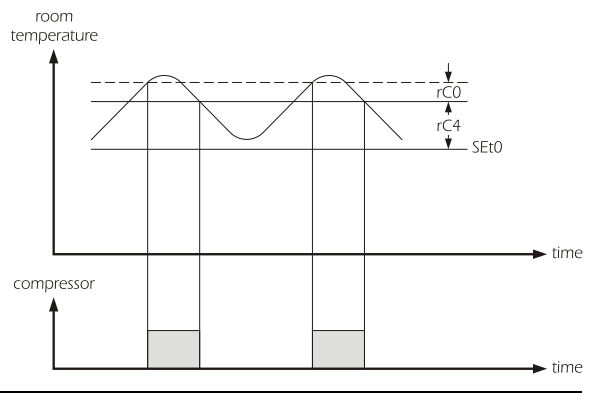

- a atividade do umidificador depende principalmente dos parâmetros Ur0, rU2 e rU3 (o parâmetro rU3 estabelece a duração do umidificador ligado, com o passar do tempo rU2, assim para causar 100% de umidade relativa) Se a

**Every Control** 

Solutions

temperatura da câmara cair abaixo do estabelecido pelo parâmetro rU1, a umidificação não estará disponível.

# - degelo pode ser executado.

- o LED 🔂 é aceso.

A duração da fase bloqueio de fermentação dura o tempo estabelecido no parâmetro dur0. Ao final deste tempo, o aparelho passa automaticamente para fase de conservação.

# 5.4.1 Modificando a configuração da fase conservar

Para definir o set-point de trabalho durante a fase conservar:

- tenha certeza de que o aparelho está em stand-by e que não há nenhum procedimento em progresso

- pressione 🔤: o display mostrará a primeiro rótulo disponível

- pressione 💁 ou 🖭 dentro de 15 s para selecionar 'Auto'

- pressione 💷 dentro de 15 s: o display mostrará o horário e data do término da próxima fase de fermentação a ser executada

- pressione 🔊 ou 💽 dentro de 9 s para selecionar 'PHA2' (é o rótulo da fase conservar): o LED 🏶 irá acender.

Ou então:

- pressione 💷 durante a modificação da porcentagem da umidade relativa durante a fase bloquear a fermentação.

Logo após:

- pressione IMI dentro de 15 s: o display mostrará 'SEt' por 1 s depois o valor é mostrado.

- pressione 🔎 ou 🖭 dentro de 15 s; veja também os parâmetros P8, rC1 e rC2.

Também é possível definir o set-point de trabalho da fase conservar via parâmetro SEt1.

Para definir a porcentagem da umidade relativa durante a fase conservar (somente se o parâmetro rU4 é definido como 1):

- pressione 💷 durante a modificação do set-point de trabalho durante a fase conservar: o display mostrará 'Ur' por 1 s depois mostrará o valor.

- pressione 📧 ou 🖭 dentro de 15 s; veja também os parâmetros P8, rU3, rU5 e rU6.

- pressione et dentro de 15 s: o display mostrará 'PHA3' (é o rótulo da fase despertar), o LED \* irá apagar e o LED \* irá acender. Também é possível definir a porcentagem da umidade relativa durante a fase conservar via parâmetro Ur1.

Para voltar aos níveis anteriores:

- pressione and durante a modificação dos valores.

Para sair do procedimento:

- não operar por 15 s (qualquer modificação será salva).

## 5.4.2 A fase conservar

Durante a fase conservar:

- a atividade do compressor depende principalmente dos parâmetros SEt1, rC0 e rC4.

- as resistências permanecem desligadas.

- a atividade do ventilador do evaporador depende principalmente do parâmetro F1.

- a atividade do umidificador depende principalmente dos parâmetros Ur1, rU2 e rU3 (o parâmetro rU3 estabelece a duração do umidificador ligado, com o passar do tempo rU2, assim para causar 100% de umidade relativa) Se a temperatura da câmara cair abaixo do estabelecido pelo parâmetro rU1, a umidificação não estará disponível.

- degelo pode ser executado.

- o LED 🏶 é aceso.

EVK614.docx

A duração da fase conservar adapta-se automaticamente à fase bloquear a fermentação, à fase despertar, à fase fermentar e ao tempo final e data da fase fermentar. Ao final da fase conservar, o aparelho passa automaticamente para fase despertar.

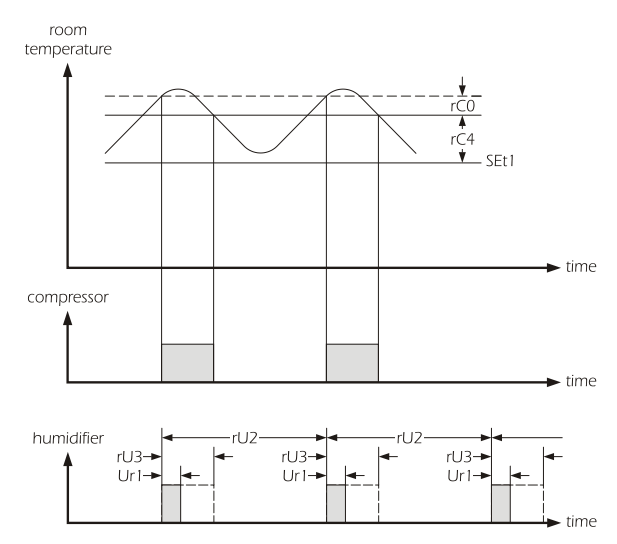

### 5.5.1 Modificando a configuração da fase despertar

Solutions

Para definir a duração da fase despertar:

- tenha certeza de que o aparelho está em stand-by e que nenhum procedimento está em progresso.
- pressione **E**: o display mostrará a primeiro rótulo disponível.

**Every Control** 

- pressione 🖾 ou 🖭 dentro de 15 s para selecionar 'Auto'
- pressione 💷 dentro de 15 s: o display mostrará o horário e data do término da próxima fase de fermentação a ser executada
- pressione 🖾 ou 🖭 dentro de 9 s para selecionar 'PHA3' (é o rótulo da fase despertar): o LED 🛊 irá acender.
- Ou então:

- pressione 💷 durante a modificação da porcentagem da umidade relativa durante a fase conservar.

Logo após:

- pressione 💷 dentro de 15 s: o display mostrará 'hh' seguido dos dois números referentes às horas.
- pressione 🞑 ou 🔽 dentro de 15 s; veja também o parâmetro P8.
- pressione 💷 dentro de 15 s: o display mostrará 'nn' seguido dos dois números referentes aos minutos.
- pressione 🖾 ou 🖭 durante 15 s; veja também o parâmetro P8.
- Também é possível definir a duração da fase despertar via parâmetro dur2.

Para definir o set-point de trabalho durante a fase despertar:

- pressione 💷 durante a modificação da duração da fase despertar (ou seja, durante a modificação dos minutos): o display mostrará 'SEt' por 1 s depois que o valor é mostrado.

- pressione 🔳 ou 🔳 dentro de 15 s; veja também os parâmetros P8, rH1 e rH2.

Também é possível definir o set-point de trabalho da fase despertar via parâmetro SEt2.

Para definir a porcentagem da umidade relativa durante a fase despertar:

- pressione 💷 durante a modificação do set-point de trabalho durante a fase despertar: o display mostrará 'Ur' por 1 s depois o valor é mostrado.

- pressione 🖾 ou 🖭 dentro de 15 s; veja também os parâmetros P8, rU3, rU5 e rU6.

- pressione et dentro de 15 s: o display mostrará 'PHA4' (é o rótulo da fase fermentar), o LED **\***irá apagar e o LED **\***irá acender. Também é possível definir a porcentagem da umidade relativa durante a fase despertar via parâmetro Ur2.

Para voltar aos níveis anteriores:

- pressione 💷 durante a modificação dos valores.

Para sair do procedimento:

- não operar por 15 s (qualquer modificação será salva).

### 5.5.2 A fase despertar

Durante a fase despertar:

- atividade do compressor depende principalmente dos parâmetros SEt2, rC0 e rC3 e das resistências dos parâmetros SEt2, rC0 e rC3; veja também parâmetro rn1.

- a atividade do ventilador do evaporador depende principalmente do parâmetro F2.

- a atividade do umidificador depende principalmente dos parâmetros Ur2, rU2 e rU3 (o parâmetro rU3 estabelece a duração do umidificador ligado, com o

passar do tempo rU2, assim para causar 100% de umidade relativa). Se a temperatura da câmara cair abaixo do estabelecido pelo parâmetro rU1, a umidificação não estará disponível.

- degelo nunca é executado.

- o LED 🛊 é aceso.

A fase despertar tem duração do tempo estabelecido via parâmetro dur2. Quando esse tempo é expirado, o aparelho passa automaticamente para a fase fermentar.

### 5.6.1 Modificando a configuração da fase fermentar

Para definir a duração da fase fermentar:

- tenha certeza de que o aparelho está em stand-by e que não há nenhum procedimento em progresso.

- pressione **est**: o display mostrará a primeiro rótulo disponível.
- pressione 💶 ou 🖭 dentro de 15 s para selecionar 'Auto'

- pressione 💷 dentro de 15 s: o display mostrará o horário e data do término da próxima fase de fermentação a ser executada

- pressione 🔳 ou 🔳 dentro de 9 s para selecionar 'PHA4' (é o rótulo da fase fermentar): LED 💵 irá acender.

Ou então:

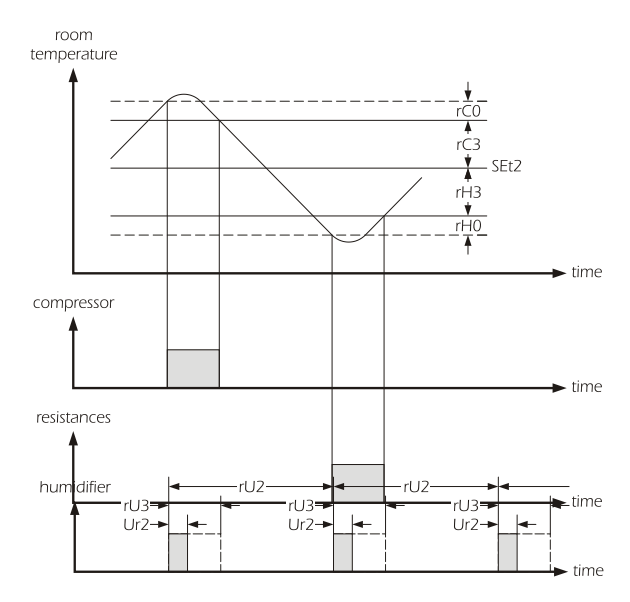

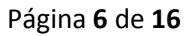

rC3

rH3

rH0

SEt3

time

time

time

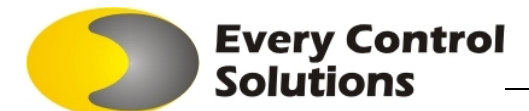

- pressione set durante a modificação da porcentagem da umidade relativa durante a fase despertar.

Logo após:

- pressione 💷 dentro de 15 s: o display mostrará 'hh' seguido de dois números referente às horas.

- pressione 🔳 ou 🔟 dentro de 15 s; parâmetro P8 também é visto.

- pressione **IMI** dentro de 15 s: o display mostrará '**nn**' seguido de dois números referente aos minutos.

- pressione 🔳 ou 🔳 dentro de 15 s; parâmetro P8 também é visto.

Também é possível definir a duração da fase fermentar via parâmetro dur3.

Para definir o set-point de trabalho durante a fase fermentar:

- pressione 💷 durante a modificação da duração da fase fermentar (por exemplo, durante a modificação dos minutos): o display mostrará 'SEt' por 1 s depois o valor é mostrado.

- pressione 🔳 ou 🔳 dentro de 15 s, veja também os parâmetros P8, rH1 e rH2.

Também é possível definir o set-point de trabalho da fase fermentar via parâmetro SEt3.

Para definir a porcentagem da umidade relativa durante a fase fermentar:

- pressione 💷 durante a modificação do set-point de trabalho durante a fase fermentar: o display mostrará 'Ur' por 1 s depois o valor é mostrado.

- pressione 🔳 ou 🔳 dentro de 15 s; veja também os parâmetros P8, rU3, rU5 e rU6.

- pressione 💷 dentro de 15 s: o display mostrará 'PHA5' (é o rótulo da fase adormecer), o LED 📲 irá apagar e os LEDs 🖶 🕸 🖈 and 🖫 irão acender.

room temperature

Também é possível definir a porcentagem da umidade relativa durante a fase fermentar via parâmetro Ur3

### Para voltar aos níveis anteriores:

- pressione 💷 durante a modificação dos valores.

Para sair do procedimento:

- não operar por 15 s (qualquer modificação será salva).

### 5.6.2 A fase fermentar

Durante a fase fermentar:

- a atividade do compressor depende principalmente dos parâmetros SEt3, rC0 e rC3 e das resistências dos parâmetros SEt3, rH0 e rH3; veja também parâmetro rn2.

- a atividade do ventilador do evaporador depende principalmente do parâmetro F3.

- a atividade do umidificador depende principalmente do parâmetro Ur3, rU2 e rU3 (o parâmetro rU3 estabelece a duração do umidificador ligado, com o passar do tempo rU2, assim para causar 100% de umidade relativa). Se a temperatura da câmara cair abaixo do estabelecido pelo parâmetro rU1, umidificação não estará disponível.

- degelo nunca é executado.

- o LED It é aceso.

A fase fermentar tem duração de tempo estabelecida via parâmetro dur3. Quando esse tempo é expirado, o aparelho passa automaticamente para a fase adormecer.

### 5.7.1 Modificando a configuração da fase adormecer

- tenha certeza de que o aparelho está em stand-by e que nenhum procedimento está em progresso.

- pressione 🖭: o display irá mostrar a primeiro rótulo disponível.
- pressione 🖾 ou 🖭 dentro de 15 s para selecionar 'Auto'
- pressione 💷 dentro de 15 s: o display mostrará o horário e data do término da próxima fase de fermentação a ser executada

- pressione 🖾 ou 💽 dentro de 9 s para selecionar 'PHA5' (é o rótulo da fase adormecer): os LEDs 👫 🕸 and 🖫 rão acender. Ou então:

- pressione 💷 durante a modificação da porcentagem da umidade relativa durante a fase fermentar.

Logo após:

- pressione 💷 dentro de 15 s: o display mostrará 'SEt' por 1 s depois o valor é mostrado.
- pressione 🔳 ou 🔳 dentro de 15 s; veja também os parâmetros P8, rH1 e rH2.

Também é possível definir o set-point de trabalho da fase adormecer via parâmetro SEt4.

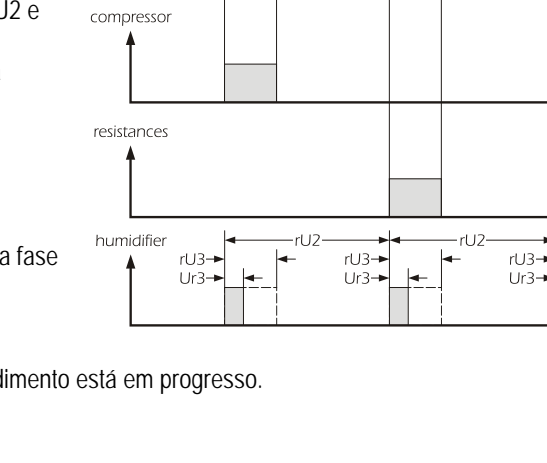

Para definir a porcentagem da umidade relativa durante a fase adormecer:

**Every Control** 

Solutions

- pressione 💷 durante a modificação do set-point de trabalho durante a fase adormecer: o display mostrará 'Ur' por 1 s depois o valor é mostrado.

- pressione 🖾 ou 🔽 dentro de 15 s; veja também os parâmetros P8, rU3, rU5 e rU6.

- pressione 💷 dentro de 15 s: o display mostrará o tempo final e data da fase fermentar em sucessão novamente e os LEDs

♣↓ ♣ŧ , ≱ and ↑ serão acesos.

Também é possível definir a porcentagem da umidade relativa durante a fase adormecer via parâmetro Ur4.

Para voltar aos níveis anteriores:

- pressione 🔤 durante a modificação dos valores.

Para sair do procedimento:

- não operara por 15 s (qualquer modificação será salva).

### 5.7.2 A fase adormecer

Durante a fase adormecer:

- a atividade do compressor depende principalmente dos parâmetros SEt4, rC0 e rC5 a das resistências dos parâmetros SEt4, rH0 e rH4.

- a atividade do ventilador do evaporador depende principalmente do parâmetro F4.

- a atividade do umidificador depende principalmente dos parâmetros Ur4, rU2 e rU3 (o parâmetro rU3 estabelece a duração do umidificador ligado, com o passar do tempo rU2, assim para causar 100% de umidade relativa). Se a temperatura da câmara cair abaixo do estabelecido pelo parâmetro rU1, umidificação não estará disponível.

- o degelo nunca é executado.

A fase adormecer dura até que o ciclo seja interrompido ao pressionar durante 4 s.

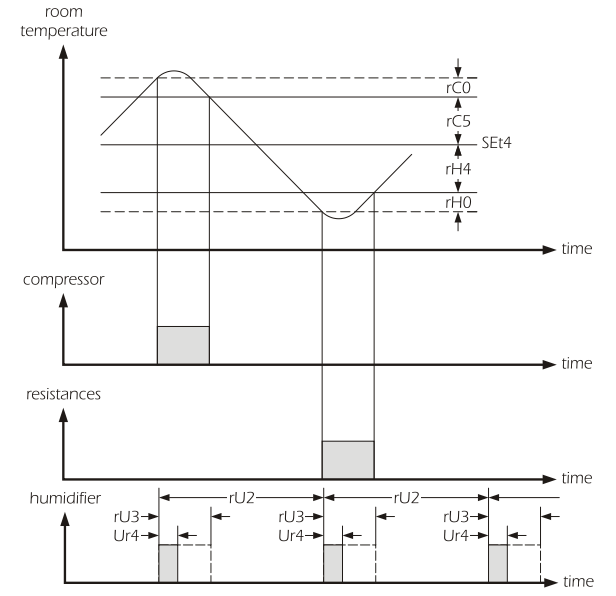

### 6. CICLO MANUAL DE AQUECIMENTO

#### 6.1 Início/parada do ciclo manual de aquecimento Para iniciar o ciclo:

- tenha certeza de que o aparelho está em stand-by e que nenhum procedimento está em progresso.

- pressione Imm: o display irá mostrar a primeiro rótulo disponível.

- pressione 🖾 ou 🖭 dentro de 15 s para selecionar 'Hot'

- pressione en de 15 s: o display irá mostrar 'Go'

- pressione en dentro de 15 s: o LED of é aceso e o ciclo será iniciado.

Para parar o ciclo:

- pressione 🖭 durante 4 s.

### 6.2.1 Modificando as definições do ciclo manual de aquecimento

Para definir a duração do ciclo manual de aquecimento:

- tenha certeza de que o aparelho está em stand-by e que nenhum procedimento está em progresso.

- pressione E: o display mostrará a primeiro rótulo disponível.
- pressione 🖾 ou 🖭 dentro de 15 s para selecionar 'Hot'

- pressione 💷 dentro de 15 s: o display irá mostrar 'hh' seguido de dois números referente às horas e o LED 💵 será aceso.

- pressione 🞑 ou 🖭 dentro de 15 s.

- pressione 💷 dentro de 15 s: o display mostrará 'nn' seguido de dois números referente aos minutos

- pressione 🞑 ou 🖭 dentro de 15 s.

Para definir o set-point de trabalho durante o ciclo manual de aquecimento:

- pressione 💷 durante a modificação da duração do ciclo manual de aquecimento (por exemplo, durante a modificação dos minutos): o display mostrará 'SEt' por 1 s depois o valor é mostrado.

- pressione 🖾 ou 🖭 dentro de 15 s; veja também os parâmetros rH1 e rH2.

Também é possível definir o set-point de trabalho do ciclo manual de aquecimento via parâmetro SEt5.

Para definir a porcentagem da umidade relativa durante o ciclo manual de aquecimento:

- pressione 💷 durante a modificação do set-point de trabalho durante o ciclo manual de aquecimento: o display mostrará 'Ur' por 1 s depois o valor é mostrado.

- pressione 🔳 ou 🔳 dentro de 15 s; veja também os parâmetros rU3, rU5 e rU6.

- pressione Int durante 15 s: o display mostrará 'Hot' novamente.

Every Control Solutions

Também é possível definir a porcentagem da umidade relativa durante o ciclo manual de aquecimento via parâmetro Ur5. Para voltar aos níveis anteriores:

- pressione 🕮 durante a modificação dos valores.

Para sair do procedimento:

- não operar por 15 s (qualquer modificação será salva).

### 6.2.2 O ciclo manual de aquecimento

Durante o ciclo manual de aquecimento:

- a atividade das resistências depende principalmente dos parâmetros SEt5, rH0 e rH3.

- o compressor fica desligado.

- a atividade do ventilador do evaporador depende principalmente do parâmetro F3.

- a atividade do umidificador depende principalmente dos parâmetros Ur5, rU2 e rU3 (o parâmetro rU3 estabelece a duração do umidificador ligado, com o passar do tempo rU2, assim para causar 100% de umidade relativa). Se a temperatura da câmara cair abaixo do estabelecido pelo parâmetro rU1, umidificação não estará disponível.

- degelo nunca é executado.

- o LED Ité aceso.

O ciclo manual de aquecimento dura até que seja interrompido ao pressionar durante 4 s. Quando a duração do ciclo manual de aquecimento é terminada, o buzzer é ativado pelo tempo estabelecido pelo parâmetro dur5.

### 7. CICLO MANUAL DE RESFRIAMENTO

### 7.1 Início/Parada do ciclo manual de resfriamento

Para iniciar o ciclo:

- tenha certeza de que o aparelho está em stand-by e que nenhum procedimento está em progresso.
- pressione Imm: o display mostrará a primeiro rótulo disponível.
- pressione 🖾 ou 🖭 dentro de 15 s para selecionar 'Cold'
- pressione es dentro de 15 s: o display mostrará 'Go'
- pressione 🔤 dentro de 15 s: o LED 🖗 será acesor e o ciclo será iniciado.

Para parar o ciclo:

- pressione 🖭 durante 4 s.

### 7.2.1 Modificando as definições do ciclo manual de resfriamento

Para definir o set-point de trabalho durante o ciclo manual de resfriamento

- tenha certeza de que o aparelho está em stand-by e que nenhum procedimento está em progresso.
- pressione 🔤: o display mostrará a primeiro rótulo disponível.
- pressione 🞑 ou 🔟 dentro de 15 s para selecionar 'Cold'
- pressione 💷 dentro de 15 s: o display mostrará 'SEt' por 1 s depois o valor é mostrado.
- pressione 🔳 ou 🔳 dentro de 15 s; veja também os parâmetros rC1 e rC2.
- pressione **IMI** dentro de 15 s: o display mostrará **'Cold**' novamente.

Também é possível definir o set-point de trabalho do ciclo manual de resfriamento via parâmetro SEt6.

Para voltar aos níveis anteriores:

- pressione 🔤 durante a modificação dos valores.

Para sair do procedimento:

- não operar por 15 s (qualquer modificação será salva).

### 7.2.2 O ciclo manual de resfriamento

Durante o ciclo manual de resfriamento:

- a atividade do compressor depende principalmente dos parâmetros SEt6, rC0 e rC4.

- as resistências permanecem desligadas.

- a atividade do ventilador do evaporador depende principalmente do parâmetro F0.
- o umidificador permanece desligado.
- descongelamento pode ser ativado.

- o LED 👫 é ligado.

EVK614.docx

O ciclo manual de resfriamento dura até que seja interrompido ao pressionar **en durante 4** s.

room temperature rC4 rC4 SEt6 time compressor time

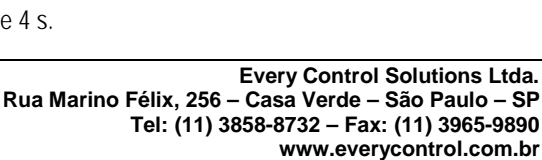

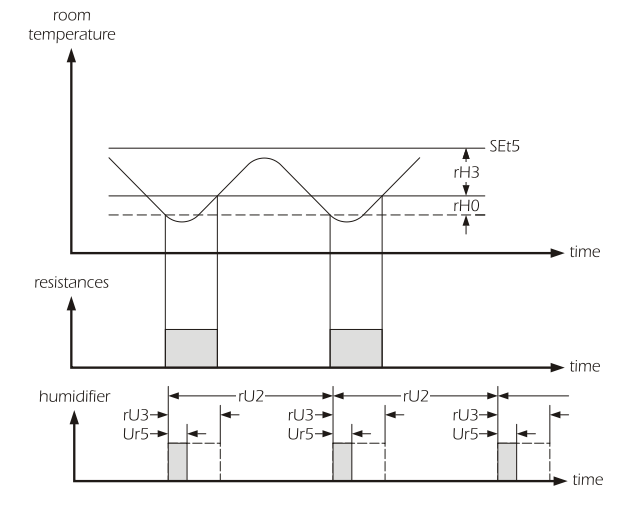

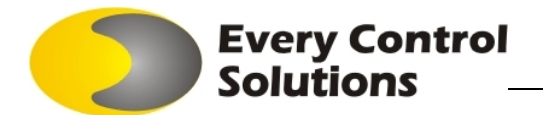

### 8. INTERFACE DO USUÁRIO

### 8.1 Considerações preliminares

Existem os seguintes estados de funcionamento:

- o estado "on" (o aparelho é ligado e um ciclo de funcionamento está em progresso: os reguladores podem ser ligados).

- o estado "stand-by" (o aparelho é ligado mas nenhum ciclo de funcionamento está em progresso: os reguladores são desligados).

- o estado "off" (o aparelho não é ligado).

Sucessivamente, o termo "ligar" significa a passagem do estado stand-by para o estado on; o termo "desligar" significa a passagem do estado on para o estado stand-by.

Se a fonte de alimentação é desligada durante o estado stand-by, o mesmo estado será proposto novamente, quando a fonte de alimentação é restaurada.

Se a fonte de alimentação é desligada durante o estado on, o funcionamento do aparelho irá depender do parâmetro P6 quando a fonte de alimentação é restaurada.

#### 8.2. O display

Se o aparelho é ligado, durante o funcionamento normal o display irá mostrar a grandeza estabelecida via parâmetro P4:

- Se P4 = 0, o display irá mostrar a temperatura da câmara se um ciclo de funcionamento está em progresso e será desligado se o aparelho está em stand-by.

- Se P4 = 1, o display irá mostrar o tempo final da fase fermentar se um ciclo de funcionamento está em progresso e será desligado se o aparelho está em stand-by.

- Se P4 = 2, o display irá mostrar a temperatura da câmara (durante 3 s) alternando com o tempo final da fase fermentar (durante 1 s) se um ciclo de funcionamento está em progresso e será desligado se o aparelho está em stand-by.

- Se P4 = 3, o display irá mostrar a temperatura da câmara se um ciclo de funcionamento está em progresso e o tempo real se o aparelho está em stand-by.

- Se P4 = 4, o display irá mostrar o tempo final da fase fermentar se um ciclo de funcionamento está em progresso e o tempo real se o aparelho está em stand-by.

- Se P4 = 5, o display irá mostrar a temperatura da câmra (durante 3 s) alternando com o tempo final da fase fermentar (durante 1 s) se um ciclo de funcionamento está em progresso e o tempo real se o aparelho está em stand-by.

#### 8.3. Exibindo a temperatura da câmara

- tenha certeza de que nenhum procedimento está em progresso.

- pressione I durante 1 s: o display irá mostrar a primeiro rótulo disponível.

- pressione 🞑 ou 🖭 para selecionar 'Pb1'
- pressione 💷

Para sair do procedimento:

- pressione 💷 ou não operar por 60 s.

- pressione 💶 ou 🔳 até o display mostrar o tamanho estabelecido via parâmetro P4 ou não operar por 60 s.

Eu então:

- pressione 💷

### 8.4. Exibindo a temperatura do evaporador

- tenha certeza de que nenhum procedimento está em progresso.

- pressione II durante 1 s: o display irá mostrar a primeiro rótulo disponível.
- pressione 🚺 ou 🛄 para selecionar 'Pb2'
- pressione 💷
- Para sair do procedimento:
- pressione 💷 ou não operar por 60 s.

- pressione 💶 ou 🔳 até o display mostrar o tamanho estabelecido via parâmetro P4 ou não operar por 60 s.

- Ou então:
- pressione 💷

Se a sonda do evaporador está ausente (parâmetro P3 = 0), o rótulo 'Pb2' não será exibida.

### 8.5. Exibindo o tempo final e data da fase fermentar

- tenha certeza de que um ciclo automático está em progresso e nenhum procedimento está em progresso.
- pressione II durante 1 s: o display irá mostrar a primeiro rótulo disponível.
- pressione 🖾 ou 🖭 para selecionar 'End'
- pressione Int: o display irá mostrar o seguinte em sucessão:
- o tempo de conclusão da fase fermentar (por exemplo '02:00')
- 'dd' seguido dos dois números do dia de conclusão da fase fermentar (por exemplo 'dd26')
- 'MM' seguidos dos dois números do mês final da fase fermentar (por exemplo 'MM03')

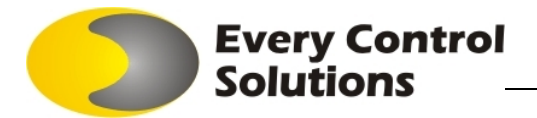

Para sair do procedimento:

- pressione 💷 ou não operar por 60 s.

- pressione 🔊 ou 🔽 até o display mostrar o tamanho estabelecido via parâmetro P4 ou não operar por 60 s.

Ou então: - pressione

Se um ciclo manual de aquecimento ou resfriamento está em progresso, o rótulo 'End' não será exibido.

O tempo final da fase fermentar é exibido no formato 24 horas (horas: minutos).

No exemplo, a fase fermentar será concluída às 02:00 de 26 de Março. O display irá mostrar todas as informações durante 1 s. Se o parâmetro P9 é definido como 0, o display mostrará somente o tempo de conclusão da fase fermentar.

### 8.6. Exibindo o horário em tempo real

- tenha certeza de que nenhum procedimento está em progresso.

- pressione I durante 1 s: o display irá mostrar a primeiro rótulo disponível.

- pressione 🞑 ou 🖭 para selecionar 'tIME'

- pressione 💷

Para sair do procedimento:

- pressione 💷 ou não operar por 60 s.

- pressione 💶 ou 🔳 até o display mostrar o tamanho estabelecido via parâmetro P4 ou não operar por 60 s.

Alternadamente:

- pressione 🎟

O tempo real é exibido no formato 24 horas (horas: minutos).

Se os ciclos automáticos não estiverem habilitados (parâmetro P7 = 0), o rótulo 'tIME' não será exibida.

### 8.7. Exibindo os estados de saída

Para exibir o estado do compressor:

- tenha certeza de que um ciclo de funcionamento está em progresso e que nenhum procedimento está em progresso.

- pressione III: o display irá mostrar a primeiro rótulo disponível.

- se o display mostrar 'C-1', o compressor está ligado.

- se o display mostrar 'C-0', o compressor está desligado.

- se o display mostrar 'C-P', uma proteção de compressor está em progresso (parâmetros C0, C1 C2 e C3).

Para exibir o estado do ventilador do evaporador:

- tenha certeza de que um ciclo de funcionamento está em progresso e que nenhum procedimento está em progresso.

- pressione 💷 duas vezes: o display irá mostrar a primeiro rótulo disponível.

Ou então:

- pressione I durante a exibição do estado do compressor.
- se o display mostrar 'F-1', o ventilador do evaporador está ligado.

- se o display mostrar 'F-0', o ventilador do evaporador está desligado.

Para exibir o estado das resistências:

- tenha certeza de que um ciclo de funcionamento está em progresso e que nenhum procedimento está em progresso.

- pressione Int três vezes: o display irá mostrar a primeiro rótulo disponível.

Ou então:

- pressione 🔳 durante a exibição do estado do ventilador do evaporador.

- se o display mostrar 'r-1', as resistências estão ligadas.

- se o display mostrar 'r-0', as resistências estão desligadas.

Para exibir o estado do umidificador:

- tenha certeza de que um ciclo de funcionamento está em progresso e que nenhum procedimento está em progresso.

- pressione 💷 quatro vezes: o display irá mostrar a primeiro rótulo disponível.

. Ou então:

- pressione III durante a exibição do estado das resistências.

- se o display mostrar 'I-1', o umidificador está ligado.

- se o display mostrar 'I-0', o umidificador está desligado.

Para sair do procedimento:

- pressione 💷 até o display mostrar o tamanho estabelecido via parâmetro P4 ou não operar por 15 s.

### 8.8. Ativação do degelo no modo manual

- tenha certeza de que uma fase bloquear fermentação, uma fase conservar ou um ciclo manual de resfriamento está em progresso e que nenhum procedimento esteja.

- pressione 🖾 durante 4 s: o LED degelo irá acender.

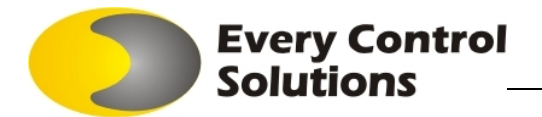

Se a sonda do evaporador estiver habilitada (parâmetro P3 = 1) e na ativação do degelo, a temperatura do evaporador estiver acima do estabelecido via parâmetro d2, o degelo não será ativado.

### 8.9. Silenciando o buzzer

- tenha certeza de que nenhum procedimento está em progresso.
- pressione uma tecla.

### 9. CONFIGURAÇÕES

9.1 Ajustando o dia e horário em tempo real

- tenha certeza de que o aparelho está em stand-by e que nenhum procedimento está em progresso.
- pressione I por 1 s: o display irá mostrar a primeiro rótulo disponível.
- pressione 🞑 ou 🖭 para selecionar 'rtc'.

Para modificar o ano:

- pressione IIII: o display irá mostrar 'yy' seguido dos dois números referentes ao ano.
- pressione 🞑 ou 🖭 durante 15 s.

Para modificar o mês:

- pressione 💷 durante a modificação do ano, o display irá mostrar 'nn' seguido dos dois números referentes ao mês.
- pressione 🖾 ou 🖭 durante 15 s.
- Para modificar o dia do mês:
- pressione 💷 durante a modificação do mês, o display irá mostrar 'dd' seguido dos dois números referentes ao dia.
- pressione 🞑 ou 🖭 durante 15 s.
- Para modificar a hora:
- pressione 💷 durante a modificação do dia do mês, o display irá mostrar 'hh' seguido dos dois números referentes à hora.
- pressione 🞑 ou 🖭 durante 15 s.
- Para modificar os minutos:
- pressione 💷 durante a modificação da hora, o display irá mostrar 'nn' seguido dos dois números referentes aos minutos.
- pressione 🞑 ou 🔽 durante 15 s.
- pressione 💷: o aparelho irá sair do procedimento.
- Para sair do procedimento antes do tempo:
- não operar por 60 s.

Ou então:

- pressione 🔤 duas vezes.

O tempo é exibido no formato 24 horas.

Se os ciclos automáticos não estiverem habilitados (parâmetro P7 = 0), o rótulo 'rtc' não será exibida.

### 9.2 Definindo os parâmetros de configuração

Para acessar o procedimento:

- tenha certeza de que nenhum procedimento está em progresso.
- pressione 🖾 e 🛄 por 4 s: o display irá mostrar 'PA'
- pressione 💷
- pressione 🞑 ou 💟 durante 15 s para definir '-19'
- pressione 💷 ou não opere por 15 s.
- pressione 💽 e 💽 por 4 s: o display irá mostrar 'SP'.
- Para selecionar um parâmetro:
- pressione 🞑 ou 🛄
- Para modificar um parâmetro:
- pressione 💷
- pressione 🖾 ou 🖭 durante 15 s.
- pressione 💷 ou não opere por 15 s.
- Para sair do procedimento:
- pressione 🔳 e 🔳 por 4 s ou não opere por 60 s (qualquer modificação será salva).
- Desligar a fonte de alimentação do aparelho depois da modificação dos parâmetros.

### 9.3 Restaurando as configurações de fábrica

Para acessar o procedimento:

- tenha certeza de que nenhum procedimento está em progresso.
- pressione 💽 e 💟 por 4 s: o display irá mostrar 'PA'

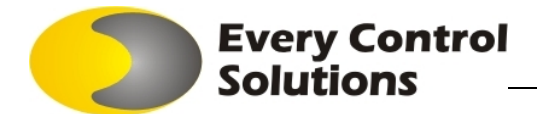

- pressione 💷
- pressione 🖾 ou 🖭 durante 15 s para definir '149'
- pressione 💷 ou não opere por 15 s.
- pressione 💽 e 🖭 por 4 s: o display irá mostrar 'dEF'
- pressione 💷

- pressione 🞑 ou 🖭 durante 15 s para definir '1'

- pressione 💷 ou não opere por 15 s: o display irá mostrar 'dEF' piscando por 4 s, e após isso o aparelho irá sair do procedimento.

- desligue a fonte de alimentação do aparelho.

Para sair do procedimento antes do tempo:

- pressione 🖾 e 🖭 por 4 s durante o procedimento (ou seja, antes de definir '1': restauração não será realizada).

Tenha certeza de que as definições de fábrica são apropriadas (ver capítulo 14).

#### 10. SINAIS E INDICAÇÕES

| <u>10.1</u> Sina | IS                                                                                                   |
|------------------|----------------------------------------------------------------------------------------------------|
| LED              | SIGNIFICADO                                                                                          |
| &†               | LED da Fase bloquear a fermentação/ ciclo manual de resfriamento                                     |
|                  | Se estiver aceso:                                                                                    |
|                  | - a fase bloquear a fermentação está em progresso                                                    |
|                  | - o ciclo manual de resfriamento está em progresso                                                   |
|                  | - a modificação das definições da fase bloquear a fermentação está em progresso (com o procedimento  |
|                  | indicado no parágrafo 5.3.1)                                                                         |
|                  | - a modificação das definições do ciclo manual de resfriamento está em progresso (com o procedimento |
|                  | indicado no parágrafo 7.2.1)                                                                         |
| <del>8</del> #   | LED da fase conservar                                                                                |
|                  | Se estiver aceso:                                                                                    |
|                  | - a fase conservar está em progresso                                                                 |
|                  | - a modificação das definições da fase conservar está em progresso (com o procedimento indicado no   |
|                  | parágrafo 5.4.1)                                                                                     |
| *                | LED da fase despertar                                                                                |
|                  | Se estiver aceso:                                                                                    |
|                  | - a fase despertar está em progresso                                                                 |
|                  | - a modificação das definições da fase despertar está em progresso (com o procedimento indicado no   |
|                  | parágrafo 5.5.1)                                                                                     |
| 图†               | LED da fase fermentar/ ciclo manual de aquecimento                                                   |
|                  | Se estiver aceso:                                                                                    |
|                  | - a fase fermentar está em progresso                                                                 |
|                  | - o ciclo manual de aquecimento está em progresso                                                    |
|                  | - a modificação das definições da fase fermentar está em progresso (com o procedimento indicado no   |
|                  | parágrafo 5.6.1)                                                                                     |
|                  | - a modificação das definições do ciclo manual de aquecimento está em progresso (com o procedimento  |
|                  | indicado no parágrafo 6.2.1)                                                                         |
| 쭝늰               | LED da fase adormecer:                                                                               |
| 2014<br>1        | Se todos eles estiverem acesos:                                                                      |
| m+               | - a fase adormecer está em progresso                                                                 |
| ritter           | - a modificação das definições da fase adormecer está em progresso (com o procedimento indicado no   |
|                  | parágrafo 5.7.1)                                                                                     |
| red              | LED de degelo                                                                                        |
| circle           | Se estiver aceso, o degelo está em progresso                                                         |
| Δ                | LED de alarme                                                                                        |
|                  | Se estiver aceso, um alarme ou erro está em progresso                                                |
| °C               | LED de grau Celsius                                                                                  |
|                  | Se estiver aceso, a unidade de medida é grau Celsius:                                                |
|                  | - parâmetro P2                                                                                       |
| °F               | LED de grau Fahrenheit                                                                               |
|                  | Se estiver aceso, a unidade de medida é grau Fahrenheit:                                             |
|                  | - parâmetro P2                                                                                       |
| % r.H.           | LED de porcentagem da umidade relativa                                                               |
|                  | Se estiver aceso, a unidade da grandeza exibida será a porcentagem da umidade relativa               |
|                  |                                                                                                    |

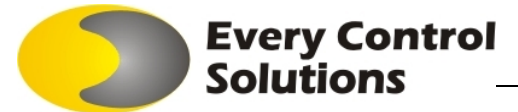

| LED On/ Stand-by |  |
|------------------|--|
|                  |  |

Se estiver aceso, o aparelho estará em stand-by

### 11. ALARMES

The second second s

| 11.1 Alarmes |                                                                   |  |
|--------------|-------------------------------------------------------------------|--|
| CÓDIGO       | SIGNIFICADO                                                       |  |
| AH           | Alarme de máxima temperatura                                      |  |
|              | Soluções:                                                         |  |
|              | - verificar a temperatura do evaporador                           |  |
|              | - ver:                                                            |  |
|              | - parâmetros A0 e A1                                              |  |
|              | Principais consequências:                                         |  |
|              | - o aparelho irá continuar funcionando regularmente               |  |
| ld           | Alarme de entrada de interruptor de micro porta                   |  |
|              | Soluções:                                                         |  |
|              | - verificar as causas para a ativação da entrada                  |  |
|              | - ver parametros IU e I I                                         |  |
|              | Principais consequencias:                                         |  |
|              | - o ereito estabelecido pelo parametro 11                         |  |
| IA           | Alarme de entrada de termostato de segurança                      |  |
|              | Soluções:                                                         |  |
|              | - verinical as causas para a alivação ua eniliada                 |  |
|              | - vel paralitettu iz<br>Drincinais consoquâncias:                 |  |
|              | o ciclo do funcionamonto sorá interromnido                        |  |
|              | - todas as cargas serão desligadas                                |  |
| PF           | Alarme de fonte de alimentação deslinada                          |  |
| ••           | Soluções:                                                         |  |
|              | - verificar as causas para o desligamento da fonte de alimentação |  |
|              | - ver parâmetros P5 e P6                                          |  |
|              | Principais consequências:                                         |  |
|              | - o efeito estabelecido pelo parâmetro P5                         |  |
| <u> </u>     |                                                                   |  |

Quando a causa do alarme desaparecer, o aparelho restaura o funcionamento normal, exceto pelos seguintes alarmes:

- o alarme de entrada de termostato de segurança (código 'IA') que exige uma tecla a ser pressionada.

- o alarme de fonte de alimentação desligada (código 'PF') que exige uma tecla a ser pressionada.

### 12. ERROS

| 12.1 Erros |                                                                                            |
|------------|--------------------------------------------------------------------------------------------|
| CÓDIGO     | SIGNIFICADO                                                                                |
| Pr1        | Erro de sonda ambiente                                                                     |
|            | Soluções:                                                                                  |
|            | - ver parâmetro PO                                                                         |
|            | - verificar a integridade da sonda                                                         |
|            | <ul> <li>verificar a conexão da sonda do aparelho</li> </ul>                               |
|            | - verificar a temperatura da sala                                                          |
|            | Principais consequências:                                                                  |
|            | - o ciclo de funcionamento será interrompido                                               |
|            | - todas as cargas serão desligadas                                                         |
| Pr2        | Erro de sonda de evaporador                                                                |
|            | Soluções:                                                                                  |
|            | <ul> <li>o mesmo que o caso anterior, mas relativo à sonda de evaporador</li> </ul>        |
|            | Principais consequências:                                                                  |
|            | <ul> <li>descongelamento terá a duração do tempo estabelecido pelo parâmetro d3</li> </ul> |
| Err        | Erro de tempo final e/ou data da fase fermentar                                            |
|            | Soluções:                                                                                  |
|            | - definir o tempo final e data da fase fermentar novamente                                 |
|            | Principais consequências:                                                                  |
|            | - o ciclo de funcionamento não será iniciado                                               |
|            |                                                                                            |

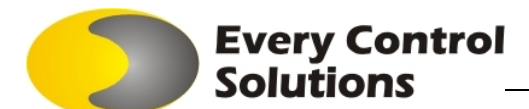

| rtc    | Erro de relógio                                                                                     |
|--------|----------------------------------------------------------------------------------------------------|
|        | Soluções:                                                                                           |
|        | - definir o dia e tempo real novamente                                                              |
|        | Principais consequências:                                                                           |
|        | - o ciclo de funcionamento será interrompido                                                        |
|        | - todas as cargas serão desligadas                                                                  |
| Ouende | auca da arra dasanaragar la angralha ractaura a funcionamente normal, avesta nellas coguintos arras |

Quando a causa do erro desaparecer, o aparelho restaura o funcionamento normal, exceto pelos seguintes erros:

- o erro de sonda ambiente (código 'Pr1') que exige uma tecla a ser pressionada
- o erro de relógio (código 'rtc') que exige uma tecla a ser pressionada e a data e tempo a serem definidos
- O display mostra o erro de tempo final e/ou data da fase fermentar (código 'Err') por 15 s depois que o aparelho passa para o estado de standby. Pressionar uma tecla durante o erro causa o acesso ao procedimento de modificação dessa variável.

### 13. DADOS TÉCNICOS

13.1 Dados técnicos

Caixa: cinza auto-extinguível

Classificação de proteção frontal: IP 65

**Conexões:** quadro de terminais com parafusos (fonte de alimentação, entradas e saídas), conector de 6 pólos (porta serial) conector de 4 pólos (no indicador remoto a pedidobornes extraíveis (fonte de alimentação, entradas e saídas) sob encomenda.

Temperatura ambiente: de 0 a 55° C (de 32 a 131° F, 10... 90% de umidade relativa sem estado de condensação).

Fonte de alimentação: 115... 230 VAC, 50/60 Hz, 5 VA (aproximadamente).

Mantendo dados de relógio em caso de corte de energia: 24 h com bateria carregada.

Tempo de carga de bateria: 2 min sem interrupções (a bateria é carregada pela fonte de alimentação do aparelho).

Alarme buzzer: embutido.

Entradas de medida: 2 (sonda ambiente e sonda de evaporador) para sondas PTC/NTC.

Entradas digitais: 2 (micro interruptores de porta e termostato de segurança) para contato normalmente aberto/normalmente fechado (contato livre de tensão, 5 V 1 mA).

**Campo de medição:** de -50.0 a 150.0° C (de -50 a 300° F) para sonda PTC, de -40.0 a 105.0° C (de -40 a 220° F) para sonda NTC. **Resolução:** 0.1° C/ 1° C/ 1° F.

Saídas digitais: 4 relés:

- relé de compressor: 16 A res. @ 250 VAC

- relé de umidificador: 8 A res. @ 250 VAC

- relé de ventilador de evaporador: 8 A res. @ 250 VAC

- relé de resistências: 8 A res. @ 250 VAC

A corrente máxima aceita em cargas é 10 A.

**Porta serial:** porta para comunicação com o sistema de supervisão (através de uma interface serial, via TTL, com protocolo de comunicação MODBUS), com o diagrama gráfico (através de uma interface serial) ou com a chave de programação.

Outras portas de comunicação (sob encomenda): porta serial para a comunicação com o indicador remoto.

#### Every Control Solutions Ltda. • Código EVK614 • página 15/16

| 14 P/   | ARÂME  |              | E CONFI            | GURAÇ    | ÂO                                                                                                    |
|---------|--------|--------------|--------------------|----------|----------------------------------------------------------------------------------------------------|
| 14.1 Pa | aråmet | ros de c     | onfiguraç          | ção      |                                                                                                    |
| PARAI   | rC1    | MAX.         | U. M.<br>°C/°E (1) | DEF.     | SET-POINT DE TRABALHO<br>set-point de trabalho durante a fase bloquear fermentação: veia também rC4                                                                                                    |
| SEt1    | rC1    | rC2          | °C/°F(1)           | 4.0      | set-point de trabalho durante a fase conservar; veja também rC4                                                                                                    |
| SEt2    | rH1    | rH2          | °C/°F (1)          | 16.0     | set-point de trabalho durante a fase despertar; veja também rC3 e rH3                                                                                                    |
| SEt3    | rH1    | rH2          | °C/°F (1)          | 26.0     | set-point de trabalho durante a fase fermentar; veja também rC3 e rH3                                                                                                    |
| SEt4    | rH1    | rH2          | °C/°F(1)           | 15.0     | set-point de trabalho durante a fase adormecer; veja também rC5 e rH4                                                                                                    |
| SEt5    | rH1    | rH2          | °C/°F(1)           | 26.0     | set-point de trabalho durante o clicio de aquecimento manual; veja também rH3                                                                                                    |
| PARA    | I.MIN. | MAX.         | U. M.              | DEE      | ser point de trabaino durante o cinco de resinamento mandal; veja também rC+ PERCENTAGEM DE LIMIDADE RELATIVA                                                                                                  |
| Ur0     | rU5    | rU6          | %                  | 0        | percentagem de umidade relativa durante a fase bloquear fermentação (percentagem de tempo rU3); veja também rU1                                                                                                |
| Ur1     | rU5    | rU6          | %                  | 0        | percentagem de umidade relativa durante a fase conservar (percentagem de tempo rU3); veja também rU1                                                                                                    |
| Ur2     | rU5    | rU6          | %                  | 70       | percentagem de umidade relativa durante a fase despertar (percentagem de tempo rU3); veja também rU1                                                                                                    |
| Ur3     | rU5    | rU6          | %                  | 75       | percentagem de umidade relativa durante a fase fermentar (percentagem de tempo rU3); veja também rU1                                                                                                    |
|         | rU5    | rU6          | %                  | 75<br>0  | percentagem de umidade relativa durante a tase adormecer (percentagem de tempo ru3); veja tambem ru1)<br>percentagem de umidade relativa durante a tase adormecer (percentagem de tempo ru3); veja tambem ru11 |
| PARAM   | MIN.   | MAX          | U. M.              | DEF      | percentagen de unique rentiva durante o cicio de aquecimento mandar (percentagen de temporos), veja também for<br>DURACÃO DAS FASES                                                                            |
| dur0    | 00:00  | 23:59        | h:min              | 04:00    | duração da fase bloquear fermentação                                                                                                    |
| dur2    | 00:00  | 23:59        | h:min              | 02:00    | duração da fase despertar                                                                                                    |
| dur3    | 00:00  | 23:59        | h:min              | 02:00    | duração da fase fermentar                                                                                                    |
| dur5    | 00:00  | 23:59<br>MAY | h:min              | 00:00    | duração da ativação do buzzer ao final da duração do ciclo manual de aquecimento                                                                                                    |
| CA1     | -25.0  | 25.0         | °C/°F(1)           | 0.0      | ENTRADAS DE MEDIDA                                                                                                    |
| CA2     | -25.0  | 25.0         | °C/°F(1)           | 0.0      | calibração leitura da sonda evaporador (offset)                                                                                                    |
| P0      | 0      | 1            |                    | 1        | tipo de sonda                                                                                                    |
|         |        |              |                    |          | 0 = PTC                                                                                                    |
| 121     | 0      | 1            |                    | 1        | 1 = NTC<br>nonto decimal nara graus Celsius (nara a grandeza aprecontado durante o funcionamento normal)                                                                                                    |
|         |        | l <b>'</b>   |                    | •        | ponto decimal para graus celsius (para a grandeza apresentado durante o funcionamento normal)<br>1 = SIM                                                                                                    |
| P2      | 0      | 1            |                    | 0        | unidade de medida de temperatura (2)                                                                                                    |
|         |        |              |                    |          | 0 = °C                                                                                                    |
|         |        |              |                    |          | 1 = °F                                                                                                    |
| P3      | 0      | 1            |                    | 1        | habilita a sonda do evaporador<br>1 - SIM                                                                                                    |
| P4      | 0      | 5            |                    | 2        | I = SIM                                                                                                    |
|         | -      | -            |                    | -        | 0 = temperatura da câmara se a função ciclo está em progresso                                                                                                    |
|         |        |              |                    |          | display desligado se o instrumento está em stand-by                                                                                                    |
|         |        |              |                    |          | 1 = horário do final da fase de fermentação se um ciclo automático está em progresso                                                                                                    |
|         |        |              |                    |          | display desligado se o instrumento está em stand-by (3)                                                                                                    |
|         |        |              |                    |          | 2 = temperatura da camara (por 3 s) alternando com o noralo do final da fase de termentação (por 1 s) se em um cicio automático está em progresso<br>display declicado se o instrumento está em stranday. (3)  |
|         |        |              |                    |          | a sping desingato e o matematica e at an statuto $y_{(2)}$                                                                                                    |
|         |        |              |                    |          | horário de relógio se o instrumento está em stand-by                                                                                                    |
|         |        |              |                    |          | 4 = horário do final da fase de fermentação se um ciclo automático está em progresso                                                                                                    |
|         |        |              |                    |          | horário de relógio se o instrumento está em stand-by (4)                                                                                                    |
|         |        |              |                    |          | 5 = temperatura da camara (por 3 s) alternando com o horaio do final da fase de fermentação (por 1 s) se em um ciclo automático está em progresso<br>hereira do solicio en o internumente ostá em chand bu (d) |
| 15      | 1      | 30           | min                | 15       | norario de relogio se o instrumento esta em stand-by (*)<br>duración de uma interrunción da energización (que ocorre durante a execución de um ciclo) em que o ciclo é terminado (somente se P6=2)             |
| P6      | 0      | 2            |                    | 1        | funcionamento do instrumento quando a energização é reestabelicida após interrupção durante um ciclo de funcionamento                                                                                          |
|         |        |              |                    |          | 0 = o ciclo será interrompido                                                                                                    |
|         |        |              |                    |          | 1 = o ciclo será reativado                                                                                                    |
| 07      | 0      | 1            |                    | 1        | Z = depende de P5<br>babilita - automática                                                                                                    |
| F7      | v      | ·            |                    | •        |                                                                                                    |
| P8      | 0      | 1            |                    | 0        | bloqueio para modificação das configurações do ciclo automático (opera apenas com os processos indicados no capítulo 5).                                                                                       |
|         |        |              |                    |          | 1 = SIM                                                                                                    |
| P9      | 0      | 1            |                    | 1        | habilita que o display mostre horário e data sucessivamente no final da fase de fermentação ( ao invés de mostrar apenas o horário de final da                                                                 |
|         |        |              |                    |          | tase αe termentação) durante a modificação da configuração do cíclo automático (opera com os precessosindicados no capítulo 5)<br>1 – SIM                                                                      |
| PARAM   | MIN.   | MAX          | U.M.               | DEE      | I = SIM<br>REGILADOR DE REFRIGERAÇÃO                                                                                                    |
| rCO     | 0.1    | 15.0         | °C/°F(1)           | 3.0      | diferencial dos parâmetros rC3, rC4 e rC5                                                                                                    |
| rC1     | -99.0  | rC2          | °C⁄°F(1)           | -3.0     | mínimo valor dos parâmetros SEt0, SEt1 e SEt6                                                                                                    |
| rC2     | rC1    | 99.0         | °C⁄°F(1)           | 15.0     | máximo valor dos parâmetros SEt0, SEt1 e SEt6                                                                                                    |
| rC3     | 0.0    | 10.0         | 'O'F(1)            | 3.0      | vaior da zona neutra para a tunçao retrigeração durante a fase despertar e durante a fase de fermentação (relativo ao set-point, p.e. "SEt2 e SEt3                                                             |
| rC4     | 0.0    | 10.0         | °C/°F(1)           | 1.0      | valor da zona neutra para a função refrigeração durante a fase bloqueio da fermentação, durante a fase conservação e durante o ciclo de                                                                        |
|         |        |              |                    |          | refrigeração manual (relativo ao set-point p.e. "SEt0, SEt1 ou SEt6 + rC4"); veja também rC0                                                                                                    |
| rC5     | 0.0    | 10.0         | °C⁄°F(1)           | 1.0      | valor da zona neutra para a função refrigeração durante a fase adormecer (relativo ao set-point, p.e. "SEt4 + rC5"); veja também rC0                                                                           |
| PARAM   | MIN.   | MAX.         | U. M.              | DEF      | REGULADOR DE AQUECIMENTO                                                                                                    |
| rH0     | 0.1    | 15.0<br>rH2  | °C/°F(1)           | 3.0      | arrerencial dos parametros rH3 e rH4<br>mínimo valor dos parametros SEt2 SEt3 SEt4 e SEt5                                                                                                    |
| rH2     | rH1    | 99.0         | °C/°F(1)           | 35.0     | máximo valor dos parâmetros SEL2, SEL3, SEL4 e SEL5                                                                                                    |
| rH3     | 0.0    | 10.0         | °C/°F(1)           | 1.0      | valor da zona neutra para a função aquecimento durante a fase bloqueio da fermentação, durante a fase conservação e durante o ciclo de                                                                         |
|         |        |              |                    |          | refrigeração manual (relativo ao set-point p.e. "SEt2, SEt3 e SEt5 + rH3"); veja também rH0                                                                                                    |
| rH4     | 0.0    | 10.0         | °C⁄°F(1)           | 3.0      | valor da zona neutra para a função aquecimento durante a fase adormecer (relativo ao set-point, p.e. "SEt4 + rH5"); veja também rH0                                                                            |
| m1      | 1      | 3            |                    | 1        | numero que a diferença "temperatura da camara na ativação da fase despertar - SEt2" serà divida, dependendo do tempo dur2, para calculo do set-                                                                |
| m2      | 1      | 3            |                    | 1        | número que a diferenca "temperatura da câmara na ativação da fase de fermentação - SEt3" será divida, dependendo do tempo dur3 para calculo                                                                    |
|         |        | [            |                    |          | do set-point durante a mesma fase (6)                                                                                                    |
| PARAM   | MIN.   | MAX          | U. M.              | DEF      | UMIDIFICADOR                                                                                                    |
| rU1     | 0.0    | 90.0         | °C⁄°F(1)           | 10.0     | temperatura da câmara abaixo da qual a umidificação não é habilitada (7)                                                                                                    |
| rU2     | 30     | 600          | s                  | 60<br>20 | tempo de um ciclo de umidificação; veja também rU3<br>duração do umidificador ligado dontro do tompo do ciclo do umidificação (sU2) para source 100% do umidado solutivo                                       |
| rU4     | 0      | 1            |                    | 0        | habilitar a configuração do percentual de umidade relativa durante a configuração dos parâmetros da fase de bloqueio de fermentação e duraste                                                                  |
|         | -      |              |                    | -        | a configuraçãodosparâmetros da fase de conservação (com os procedimentos indicados nos parágrafos 5.3.1 e 5.4.1)<br>1 = SIM                                                                                    |
| rU5     | 0      | rU6          | %                  | 0        | mínimo valor para parâmetros Ur0, Ur1, Ur2, Ur3, Ur4 e Ur5                                                                                                    |
| ru6     | rU5    | 100          | -/0                | 100      | inaxino valor para os parametros uru, uri, urz, urs, ur4 e urs                                                                                                    |

#### Every Control Solutions Ltda. • Código EVK614 • página 16/16

| (1)       | a unid    | lade de  | medição  | depen    | ide do parámetro P2                                                                                                    |
|-----------|-----------|----------|----------|----------|----------------------------------------------------------------------------------------------------|
| <b>E9</b> | 0         | 1        | ~        | 1        | reservado                                                                                                    |
| PARAM.    | MIN.      | MAX      | U.M.     | DEF      | RESERVADO                                                                                                    |
|           |           |          |          |          | 2 = par                                                                                                    |
|           |           |          |          |          | 1 = impar                                                                                                    |
| U?        | U         | 2        |          | 2        | parioade<br>0 - nanhuma (rem paridade)                                                                                                    |
|           | •         | 2        |          | 2        | S = 19,200 baud                                                                                                    |
|           |           |          |          |          | 2 = 9,600 baud                                                                                                    |
|           |           |          |          |          | 1 = 4,800 baud                                                                                                    |
|           |           |          |          |          | 0 = 2,400 baud                                                                                                    |
| Ш         | 0         | 3        |          | 2        | baud rate                                                                                                    |
| A         | 1         | 247      |          | 247      | endereço do instrumento                                                                                                    |
| Param.    | MIN.      | MAX.     | U. M.    | DEF:     | REDE SERIAL (MODBUS)                                                                                                    |
|           |           |          |          |          | 1 = normalmente fechada (entrada ativa com o contato aberto)                                                                                      |
|           |           |          |          |          | 0 = normalmente aberta (entrada ativa com o contato fechado)                                                                                      |
| i2        | 0         | 1        |          | 0        | tipo de contato da entrada do termostato de segurança                                                                                             |
|           |           |          |          |          | 2 = todas as cargas serão desligadas. O display mostra o código "id" piscando e o buzzer é ativado (até que a entrada seja desativada)            |
|           |           |          |          |          | 1 = a resistência e o ventilador são desligados. O display mostra o código "id" piscando e o buzzer é ativado (até que a entrada seja desativada) |
|           |           |          |          |          | 0 = nenhum efeito                                                                                                    |
| 1         | 0         | 2        |          | 2        | efeito causado pela ativação da entrada do micro switch da porta                                                                                  |
|           |           |          |          |          | 1 = normalmente fechada (entrada ativa com o contato aberto)                                                                                      |
| ~         |           | <b>·</b> |          | ľ        | 0 = normalmente aberta (entrada ativa com o contato fechado)                                                                                      |
| 1740/4VI. | 0         | 1        | J. IVI.  | OEE      | tino de contato do micro switch de porta                                                                                                    |
| DODANA    | MIN       | MAY      | II M     | DEE      | I = ligado E entrenas Dicitais                                                                                                    |
|           |           |          |          |          |                                                                                                    |
| 6         | <b>1</b>  | <b>'</b> |          | ۲        | nuncionamento do ventilador do evaporador durante o degelo                                                                                        |
| 5         | 0         | 1        |          | 0        | r = ingrou                                                                                                    |
|           |           |          |          |          |                                                                                                    |
| r4        | 0         | 1        |          | 1        | nuncionamento do ventilador do evaporador durante a fase de adormecer                                                                             |
| 64        | •         |          |          |          | 1 = ligado                                                                                                    |
|           |           |          |          |          | 0 = paralelo ao compressor                                                                                                    |
| ß         | 0         | 1        |          | 1        | funcionamento do ventilador do evaporador durante a fase de fermentação e durante o ciclo manual de aquecimento                                   |
|           | -         | -        |          | -        | 1 = ligado                                                                                                    |
|           |           |          |          |          | 0 = paralelo ao compressor                                                                                                    |
| F2        | 0         | 1        |          | 1        | funcionamento do ventilador do evaporador durante a fase de despertar                                                                             |
|           |           |          |          |          | 1 = ligado                                                                                                    |
|           |           |          |          |          | 0 = paralelo ao compressor                                                                                                    |
| FI        | 0         | 1        |          | 0        | funcionamento do ventilador do evaporador durante a fase de conservação                                                                           |
|           |           |          |          |          | 1 = ligado                                                                                                    |
|           |           |          |          |          | 0 = paralelo ao compressor                                                                                                    |
| FO        | 0         | 1        |          | 0        | funcionamento do ventilador do evaporador durante a fase de bloqueio de fermentação e durante o ciclo manual de resfriamento                      |
| Param.    | MIN.      | MAX      | U. M.    | DEF:     | VENTILADOR DO EVAPORADOR                                                                                                    |
|           |           |          |          |          | 1 = SIM                                                                                                    |
| A         | 0         | 1        |          | 1        | habilita o alarme de máxima temperatura (código "AH"); veja também A0                                                                             |
| AO        | 0.0       | 99.0     | °C⁄°F(1) | 55.0     | temperatura do evaporador acima da qual o alarme de máxima temperatura será ativado (código "AH"); veja também A1 (12)                            |
| PARAM     | MIN.      | MAX      | U. M.    | DEF      | ALARMES DE TEMPERATURE                                                                                                    |
|           |           |          |          |          | 0 = degelo nunca será ativado                                                                                                    |
|           | -         |          |          |          | se P3 = 1, duração máxima do degelo; veja também d2                                                                                               |
| d3        | 0         | 120      | min      | 30       | se P3 = 0, duração do degelo                                                                                                    |
| d2        | -99.0     | 99.0     | °C/°F(1) | 2.0      | temperatura de final de decelo (somente se P3 = 1): veia também d3                                                                                |
| 40        |           | 77       |          | 0        | n = develo nunca serà ativalitaticamente                                                                                                    |
| dO        | 0         | 00       | 6. IVI.  | 6        | Dedeto (10)                                                                                                    |
| PAPAM     | MIN       | MAY      | U M      | DEE      | DEGEL 0.(10)                                                                                                    |
| <u>a</u>  | 0         | 240      |          | <u>^</u> | minimo tempo do compresso licado                                                                                                    |
| <u>a</u>  | 0         | 240      | min      | 2        | minimo tempo entre dulla attivações sucessivas do compressor (9)<br>minimo tempo do companyeros docliando (0)                                     |
|           | 0         | 240      | min      | 2        | retardo da ativação do compressor apos a energização do instrumento (8)                                                                           |
| CO        | 0.IVIIIV. | 240      | 0. WI.   | DEF.     | rnorieșos do comratessor<br>estanda da atimate da companente acta a companização da instrumente (0)                                               |
| PARA      | M.MIN     | MAX.     | U. M.    | DEE      |                                                                                                    |
|           |           |          |          |          |                                                                                                    |

(3) se o parâmeter P4 é configurado em 1 ou 2 e um ciclo manual de aquecimento está em progresso, o instrumento funciona como se o parâmetro P4 estivesse configurado em 0 (4) se o parâmeter P4 é configurado em 4 ou 5 e um ciclo manual de refrigeração está em progresso, o instrumento funciona como se o parâmetro P4 estivesse configurado em 3

(5) por exemplo: se no início da fase despertar, a temperatura de câmara é 4.0 °C, o parâmetro SEt2 está em 16.0, o parâmetro dur2 em 02:00 h:min e o parâmetro rn1é configurado em 2, pelos primeiros 60 min da fase despertar o set-point de trabalho será 10.0 °C e pelos 60 min restantes será 16.0 °C

(6) por exemplo: se no início da fase de fermentação, a temperatura da câmara é 16.0 °C, o parâmetro SEt3 está em 26.0, o parâmetro dur2 em 02:00 h:min e o parâmetro rn2 é configurado em 2, pelos primeiros 60 min da fase de fermentação o set-point e trabalho será 21.0 °C e pelos 60 min restantes será 26.0 °C

(7) umidificação não estará disponível durante o ciclo manual de refrigeração

(8) o parâmetro não terá efeito após a interrupção da energização, somente tem efeito quando um ciclo está em progresso

(9) o tempo estabelecido via parâmentro é contado também quando o instrumento está em stand-by

(10) degelo somente pode ser ativado durante a fase de bloqueio de fermentação, durante a fase de conservação e durante o ciclo manual de refrigeração. Se ao final da fase de conservação o degelo está em curso, ele será interrompido no início da fase despertar (Durante s fase e ciclos em que o degelo é desabilitado, o contador do intervalo entre degelos permanece congelado/pausado)

o instrumento memoriza a contagem do interval de degelo a cada 30 mins. A modificação do parâmetro d0 terá efeito apenas após o final do intervalo em curso ou após o (11) acionamento de um degelo manual.

(12) o diferencial do parâmetro A0 é de 2.0 °C/4 °F.